## Setting up a Payment Plan from Family Portal

For schools using Premiere Integration, Customers and Authorized Parties ready to set up a payment plan will start from their Family Portal. This article gives some basic steps, though there may be variances based on school configuration.

## Log into Family Portal

Customers or Authorized Parties start by logging into the Family Portal by navigating to www.factsmgt.com and clicking FACTS Family Portal under the **Parent Log in** menu. Even though the user wants to view Payment Plans, they must click FACTS Family Portal to log in.

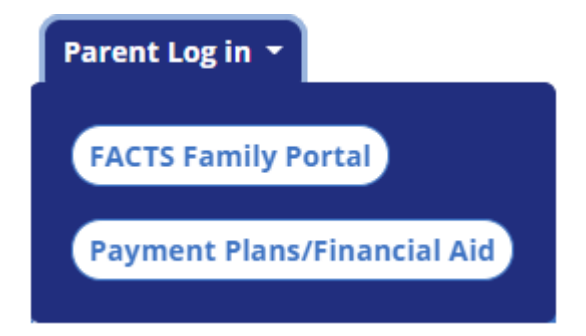

## Set up a Payment Plan link

- · Click Financial on the left side menu.
- Click Set up a Payment Plan in the Financial Links.

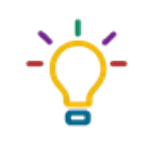

**Tip** If the Set up a Payment Plan link is not showing for your families, check that your school configuration has this feature turned on. For more information, see <u>Manage Family Portal Configuration Options</u>.

| ≡           | Family Portal                                               |       |                                                                        |      |                                             |                                                                      | Northwood Academy<br>20XX-20XX                              | A |
|-------------|-------------------------------------------------------------|-------|------------------------------------------------------------------------|------|---------------------------------------------|----------------------------------------------------------------------|-------------------------------------------------------------|---|
| ∎<br>⊖<br>⊷ | School<br>Student<br>Family                                 | < < < | Notifications You have an amount past due (See below)                  |      |                                             |                                                                      |                                                             |   |
|             | Apply / Enroll<br>Resources  Financial  Back to School Site |       | Prepay Accounts 20XX-20XX School Year Cafeteria 0.00                   |      | Balances 20XX-20XX School Year Payment Plan | Click Financial Home<br>to see past due.<br>2.250.00 Financial Links | <ul> <li>Financial Links</li> <li>Financial Home</li> </ul> | ] |
| î           |                                                             |       | Daniel Adkins School<br>Store<br>Lilly Adams School Store<br>ADD FUNDS | 0.00 | Incidental Expenses                         | 0.00                                                                 | Set up a Payment Plan<br>Apply for Grant & Aid              |   |

## Payment Plan setup steps

The person who sets up the payment plan will be the <u>Plan Owner</u> regardless of whether they are listed as the Customer or an Authorized Party in the Financial Management system.

- 1. Plan Options: Select a payment plan and click Next.
  - Note plan dates, plan special messaging, and information about possible fees.
- 2. Payment Details: Enter your financial account information.
  - The person setting up the payment plan must be a signer on any financial account entered.
- 3. Payment Schedule: Select your payment date and review your schedule.
- 4. **Review and Authorize:** You can select the links to the right to go back and edit the entries. Check the box to agree to the Terms and Conditions and click Authorize.
- 5. **Thank You:** Print or Email your confirmation page. It includes your agreement number which can be used to reference your tuition payment plan with your school and FACTS.

A confirmation notice is sent to the customer and/or authorized party with the payment plan details when the agreement is finalized. Payment plan balances can be seen in the **Financial** section of the Family Portal and the user can click **Financial Home** to view more detail.